## ADOZIONE LIBRI DI TESTO SUL REGISTRO ELETTRONICO NUVOLA

1. Una volta eseguito l'accesso a Nuvola, spostarsi all'anno scolastico 2019/20

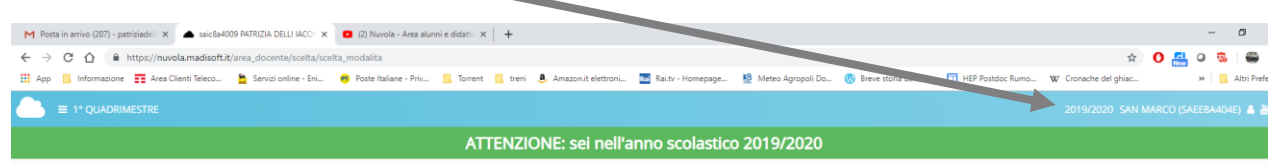

2. Scorrere tra le varie icone e cliccare sull'icona LIBRI

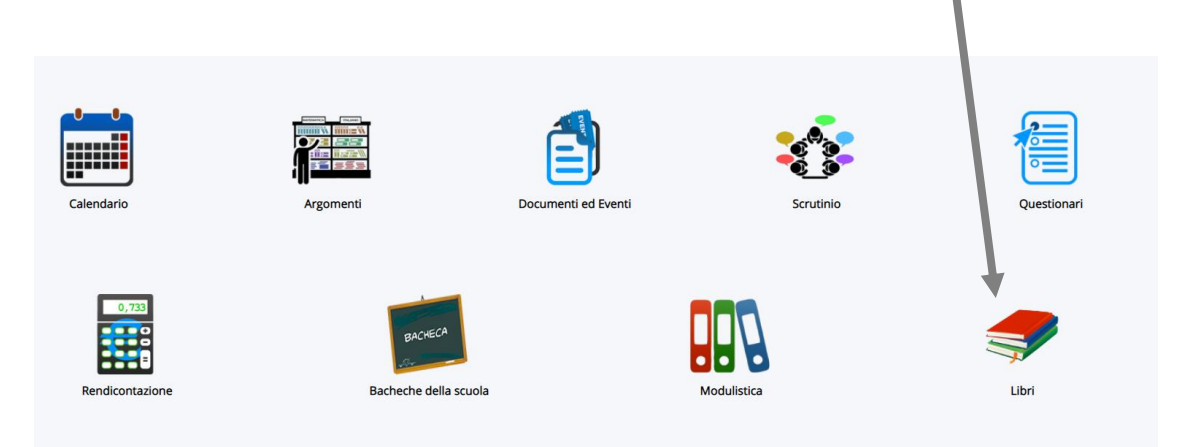

3. Cliccare sul rettangolino della specializzazione

| Nessun dato present |
|---------------------|
|                     |
|                     |

5. Mettere la spunta qui se la proposta riguarda un libro AIE o meno

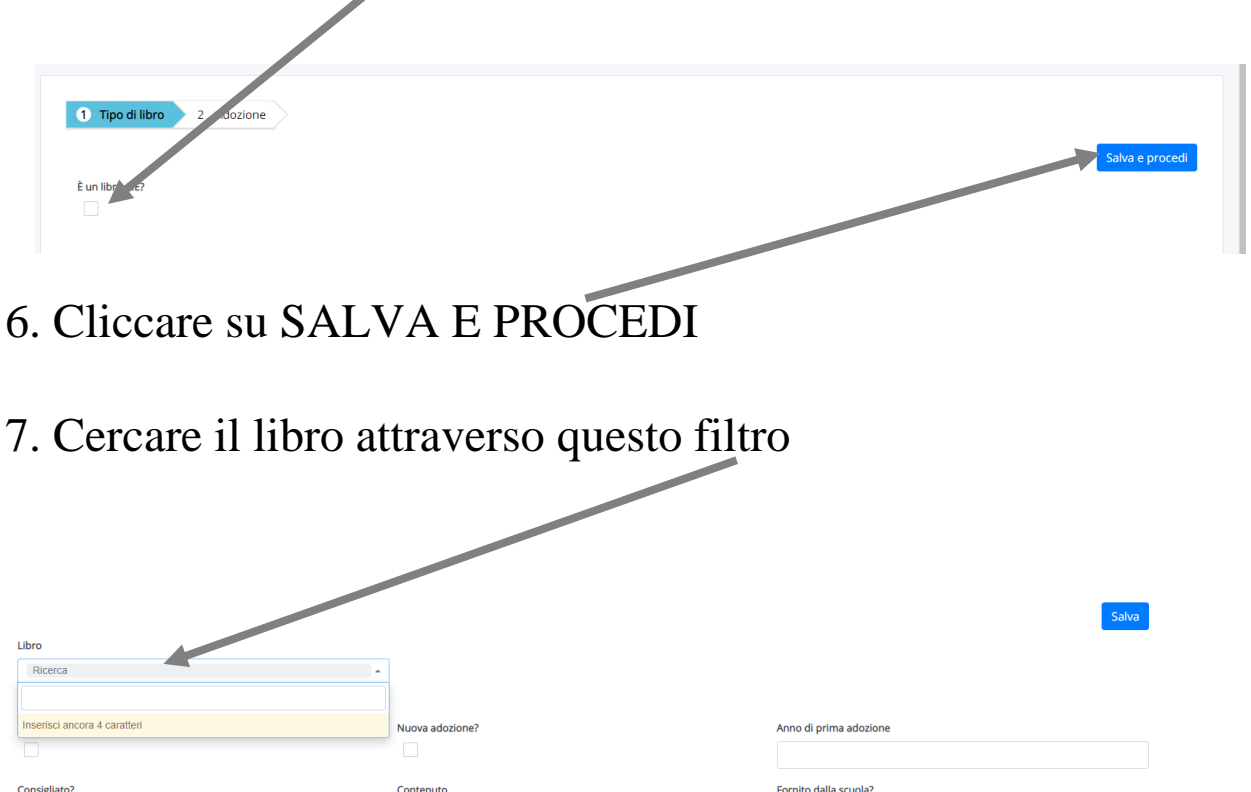

8. Una volta trovato il testo si aprirà questa finestra

| 🛎 saic8a4009 Adozione libro per 1 k 🗙 🖸 (2) Nuvola - Area alunni | e didatti 🗙 📔 G | libri giunt | ti classe prima - Google | ×   +                 |                     |                         |                      |                      |         | -    | ٥         |
|------------------------------------------------------------------|-----------------|-------------|--------------------------|-----------------------|---------------------|-------------------------|----------------------|----------------------|---------|------|-----------|
| madisoft.it/area_docente/adozione-libri/5bc8d222-1c17-452a-      | 8741-540f27b01  | f1f/new     |                          |                       |                     |                         |                      | \$                   | 0 📇     | 0    |           |
| ti Teleco 🚆 Servizi online - Eni 🤭 Poste Italiane - Priv         | Torrent 🚺 t     | treni 🤱     | Amazon.it elettroni      | Rol Rai.tv - Homepage | 😫 Meteo Agropoli Do | 🔞 Breve storia della li | HEP Postdoc Rumo     | W Cronache del ghiac |         | »    | Altri Pre |
|                                                                  |                 |             |                          |                       |                     |                         |                      |                      |         |      |           |
|                                                                  |                 |             |                          |                       |                     |                         |                      |                      |         |      |           |
|                                                                  |                 |             |                          |                       |                     |                         |                      |                      |         | Cab  | 2         |
|                                                                  |                 |             |                          |                       |                     |                         |                      |                      |         | Jaiv | a         |
| Libro AlE                                                        |                 | _           | Dettagli li              | bro:                  |                     |                         |                      |                      |         | 7    |           |
| BENVENUTI IN PRIMA - AA VV                                       |                 | × *         | ISBN                     | 9788884575098         |                     |                         |                      |                      |         |      |           |
| Numero minimo di caratteri: 4                                    |                 |             | Titolo                   | BENVENUTI IN P        | RIMA                |                         |                      |                      |         |      |           |
|                                                                  |                 |             | Autori                   | AA VV                 |                     |                         |                      |                      |         |      |           |
|                                                                  |                 |             | Editore                  | GIUNTI SCUOLA         |                     |                         |                      |                      | · · · · |      |           |
|                                                                  |                 |             | Volume                   | 0                     |                     |                         |                      |                      |         |      |           |
|                                                                  |                 | Prezzo €    | 3<br>DADASCOLASTIC       |                       |                     |                         |                      |                      |         |      |           |
|                                                                  |                 |             | PARASCOLASTIC.           | A - (AMBITO UMANISTIC | O E MOSICALE        |                         |                      |                      |         |      |           |
| De considerando                                                  |                 |             | hpo Aic                  | ~                     |                     |                         | <mark>2019</mark>    |                      |         |      |           |
| Da acquistare?                                                   |                 |             | Nuova adozione?          |                       |                     |                         |                      | •                    |         |      |           |
|                                                                  |                 |             |                          |                       |                     |                         |                      |                      |         |      |           |
| Consigliato?                                                     |                 |             | Contenuto                |                       |                     | Fornito                 | dalla strola?        |                      |         |      |           |
|                                                                  |                 |             |                          |                       |                     | • -                     |                      | ·                    |         |      |           |
|                                                                  |                 |             |                          |                       |                     |                         |                      |                      |         |      |           |
| Ordinamento                                                      |                 |             | Per religione?           |                       |                     | Per alter               | mativa alla religion |                      |         |      |           |
| 1                                                                |                 |             |                          |                       |                     |                         |                      |                      |         |      |           |
| Relazione del docente                                            |                 |             |                          |                       |                     |                         |                      |                      |         |      |           |
| Scali file Nessun file selezionato                               |                 |             |                          |                       |                     |                         |                      |                      |         |      |           |
| Nome del file                                                    |                 |             |                          |                       |                     |                         |                      |                      |         |      |           |
|                                                                  |                 |             |                          |                       |                     |                         |                      |                      |         |      |           |
|                                                                  |                 |             |                          |                       |                     |                         |                      |                      |         |      |           |
|                                                                  |                 |             |                          |                       |                     | - <b>X</b>              |                      |                      |         |      |           |

9. Se è una nuova adozione mettere la spunta qui, indicare l'anno e caricare il file con la relazione. Salva.

Adozione "2A 27 ORE SETTIMANALI - CIAO BAMBINI! - 2" salvata con successo

La banda verde ci va ad indicare che la proposta di adozione è avvenuta con successo.

Per le riconferme, procedere allo stesso modo (escluso il punto 9, dove si andranno a barrare le caselle che interessano).

Sarà cura del coordinatore di classe approvare le adozioni.

GUIDA ALL'ADOZIONE DEI LIBRI CON NUVOLA